# Sistemas Microcontrolados

#### Criando um Projeto Novo no µVision Keil

Prof. Guilherme Peron Adaptado Prof. DaLuz

Abra o µVision Keil;
 Ir no menu Project
 → New µVision
 Project...

| 🕎 µVision |           |       |       |            |               |                |            |         |                |               |                |           |  |
|-----------|-----------|-------|-------|------------|---------------|----------------|------------|---------|----------------|---------------|----------------|-----------|--|
| File      | Edit Viev | v Pro | ject  | Flash      | Debug         | Peripherals    | Tools      | SVCS    | Window         | Help          |                |           |  |
| 1         | 🖻 🗟 🗯     |       | New   | ν µVisio   | n Project     |                |            |         |                |               |                |           |  |
| 1         |           |       | New   | / Multi-l  | Project Wo    | orkspace       |            |         |                |               |                |           |  |
| Proied    | t         |       | Ope   | n Proje    | ct            |                |            |         |                |               |                |           |  |
|           |           |       | Clos  | e Proje    | t             |                |            |         |                |               |                |           |  |
|           |           |       | Ехро  | ort        |               |                |            |         |                |               |                | •         |  |
|           |           |       | Man   | nage       |               |                |            |         |                |               |                | •         |  |
|           |           |       | Sele  | ct Devic   | e for Targ    | et             |            |         |                |               |                |           |  |
|           |           |       | Rem   | ove Iter   | n             |                |            |         |                |               |                |           |  |
|           |           | ×.    | Opti  | ions       |               |                |            |         |                |               |                | Alt+F7    |  |
|           |           |       |       | - T        | h -           |                |            |         |                |               |                |           |  |
|           |           | 1990  | Clea  | in large   | ts            |                |            |         |                |               |                | E7        |  |
|           |           |       | Dah   | uild all f | tarnet file   | F              |            |         |                |               |                | 17        |  |
|           |           |       | Bate  | h Build    | largerine     | 2              |            |         |                |               |                |           |  |
|           |           | S     | Tran  | slate      |               |                |            |         |                |               |                | Ctrl+F7   |  |
|           |           |       | Stop  | build      |               |                |            |         |                |               |                |           |  |
|           |           |       |       |            |               | DD.            |            |         | 1- 71 5(       |               | - 0)           |           |  |
|           |           |       | 2.01  | Users\0    | -<br>uiinerme |                | sciplinas  |         | ula 3\Exerci   | clos\Exercici | 08\exercicio8  | uvprojx   |  |
|           |           |       | 2 Cit | Users\0    | -uilbormo     |                | sciplinas  |         | ula 3\Exerci   | cios\Exercici |                | uvprojx   |  |
|           |           |       | 4 (1) | Users\0    | Suitherme     | Dropbox\Di     | ciplinas\  |         | ula 3\Exerci   | cios\Exercici |                | uvprojx   |  |
|           |           |       | 5 (1) | Users\0    | Suilberme     |                | cinlinas\  |         | ula 3\Evercí   | cios\Exercici |                |           |  |
|           |           |       | 6 E:\ | tmp\Pro    | pietos\Exe    | rcicio3\exerci | icio3.uvor | oix     | and 5 (Exciter |               | o nexercició i | i arproj. |  |
|           |           |       | 7 E:\ | tmp\Pro    | pietos\Exe    | rcicio2\exerci | cio2.uvpr  | oix     |                |               |                |           |  |
|           |           |       | 8 E:\ | tmp\Pro    | ojetos\Exe    | rcicio1\exerc  | cio1.uvpr  | ojx     |                |               |                |           |  |
| E Pr      | oj 🧑 Boo  | ks    | 9 E:\ | tmp\Pro    | jetos\Pro     | jeto_Exemplo   | o∖Projeto_ | Exemplo | .uvprojx       |               |                |           |  |
| Build     | Output    |       | 10 E  | :\tmp\P    | rojetos\tm    | np2\tmp2.uvp   | roj        |         |                |               |                |           |  |
|           |           | _     | _     |            |               |                |            |         |                |               |                |           |  |

3) Criar uma pasta para o projeto e colocar o nome desejado no mesmo.

| 🔣 Create New Projec                                                                                                    | ct                                                   | >        | <  |
|----------------------------------------------------------------------------------------------------|------------------------------------------------------|----------|----|
| $\leftrightarrow$ $\rightarrow$ $\checkmark$ $\uparrow$                                                                                                    | ≪ Disco Local (E:) → tmp → Teste v 0 Pesquisar Teste | م        |    |
| Organizar 🔻 🛛 No                                                                                                    | lova pasta                                           | ::: • ?  | )  |
| <ul> <li>Google Drive</li> <li>Aula 1</li> <li>Aula 3</li> <li>Downloads</li> <li>EL66A</li> <li>Dropbox</li> <li>OneDrive</li> <li>Este Computado</li> </ul> | dor                                                  | Гіро     |    |
| rede                                                                                                    | ✓ <                                                  |          | >  |
| <u>N</u> ome:                                                                                                    | Teste                                                |          | ~  |
| <u>T</u> ipo:                                                                                                    | Project Files (*.uvproj; *.uvprojx)                  |          | ~  |
| <ul> <li>Ocultar pastas</li> </ul>                                                                                                    | Sa <u>l</u> var                                      | Cancelar | .: |

4) Selecione o dispositivo desejado. No caso da disciplina escolher Texas Instruments  $\rightarrow$  Tiva C Series  $\rightarrow$  TM4C129x Series  $\rightarrow$ TM4C1294NCPDT e depois clique em OK.

| Select Devi                               | ce for Target 'Target 1'                                                                                                    |                                                                                                    |                                                                                                    | >                                                      |
|-------------------------------------------|----------------------------------------------------------------------------------------------------|----------------------------------------------------------------------------------------------------|----------------------------------------------------------------------------------------------------|--------------------------------------------------------|
| Device                                    |                                                                                                    |                                                                                                    |                                                                                                    |                                                        |
| -                                         | Software Packs                                                                                                    | •                                                                                                    |                                                                                                    |                                                        |
| Vendor:<br>Device:<br>Toolset:<br>Search: | Texas Instruments<br>TM4C1294NCPDT<br>ARM                                                                                                    |                                                                                                    |                                                                                                    |                                                        |
|                                           | Image: Second system       Image: Second system         Image: Second system       Image: Second system         Image: Secon | Description:<br>Texas Instruments Tiva C Serie<br>ARM Cortex-M4 core with<br>scalable memory and package<br>peripherals, and advanced ana<br>The Tiva TM4C129x MCUs are<br>based MCUs with Ethemet MAI<br>enabling customers to create a<br>that bridge the cloud and<br>amplify the ever-growing Interner<br>The Tiva TM4C129x MCUs off<br>as on-chip data protection and<br>LCD controller to save board sy<br>prolicitions much as home for | s MCUs offer the industry's mo<br>options, unparalleled connectiv<br>log integration.<br>the industry's first ARM Cortex<br>C+PHY,<br>new class of highly connected<br>et of Things (IoT).<br>er several connectivity options,<br>pace and enable connected | st popular<br>vity<br>c-M4-<br>l products<br>, as well |
|                                           |                                                                                                    | <u> </u>                                                                                                    |                                                                                                    | •                                                      |
|                                           |                                                                                                    | OK Cancel                                                                                                    |                                                                                                    | Help                                                   |

## 5) Na tela de Manage Run-Time Environment clique apenas em **OK** sem selecionar nenhuma opção.

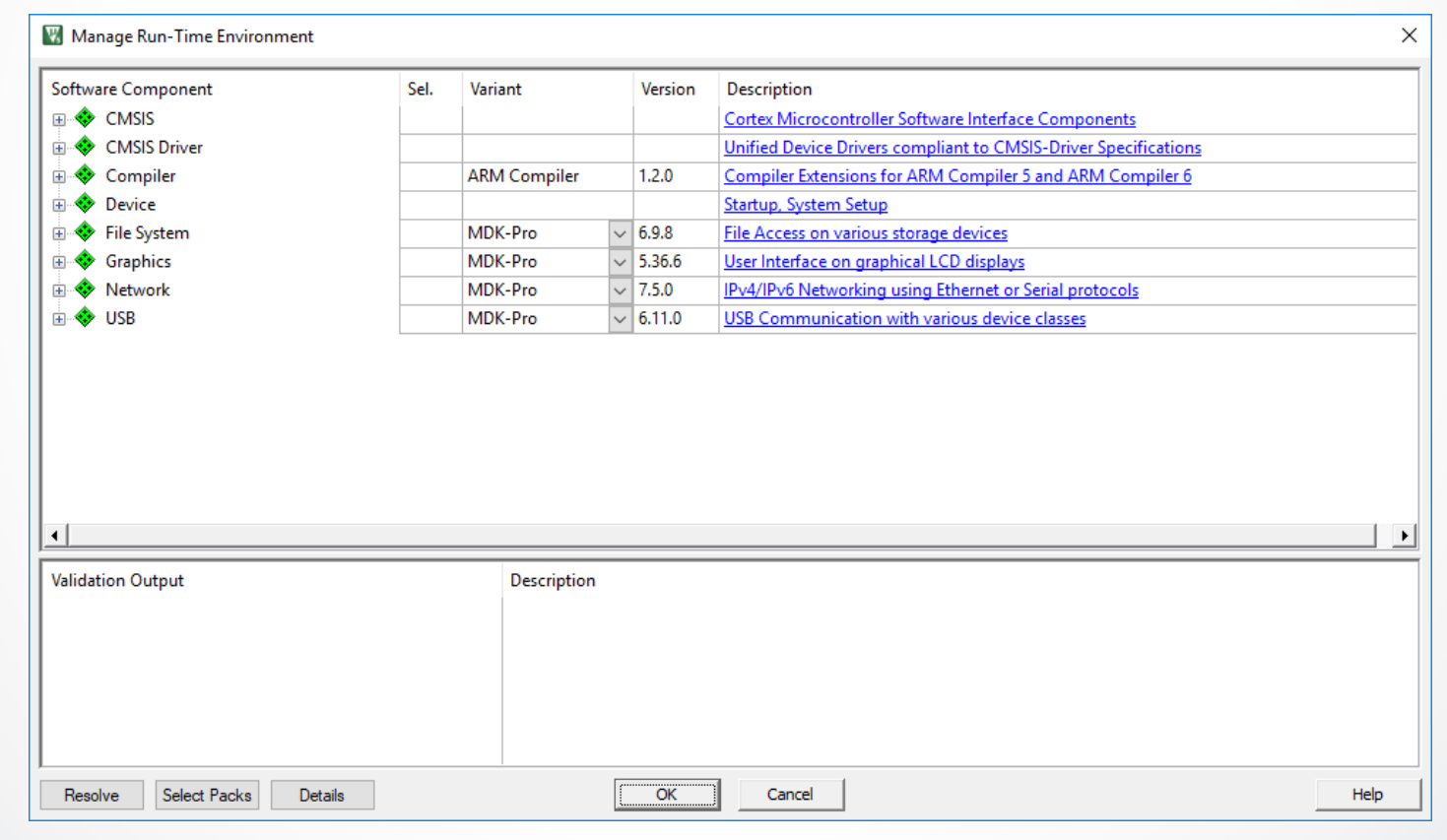

6) Baixe o arquivo: no endereço: <a href="http://www.elf52.daeln.com.br/Labs/Novo\_Projeto.zip">http://www.elf52.daeln.com.br/Labs/Novo\_Projeto.zip</a>

7) Descompacte a pasta e copie os arquivos para dentro da pasta do seu projeto (exemplo.s e startup.s)

8) Clique com o botão direito em Source Group 1 e selecione a opção Add Existing Files to Group Source Group 1.

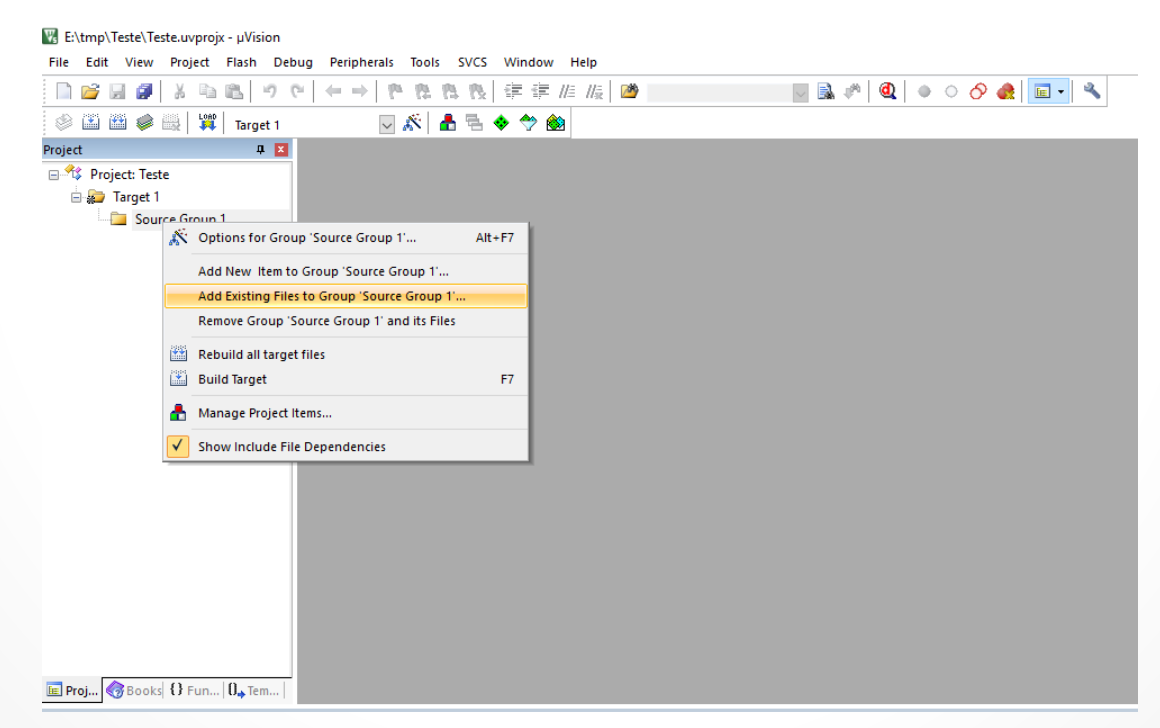

9) Selecione o arquivo exemplo.s e clique em Add, selecione o arquivo startup.s e clique em Add. 10) Clique com o botão direito em Target 1 e depois Options for Target 'Target 1'

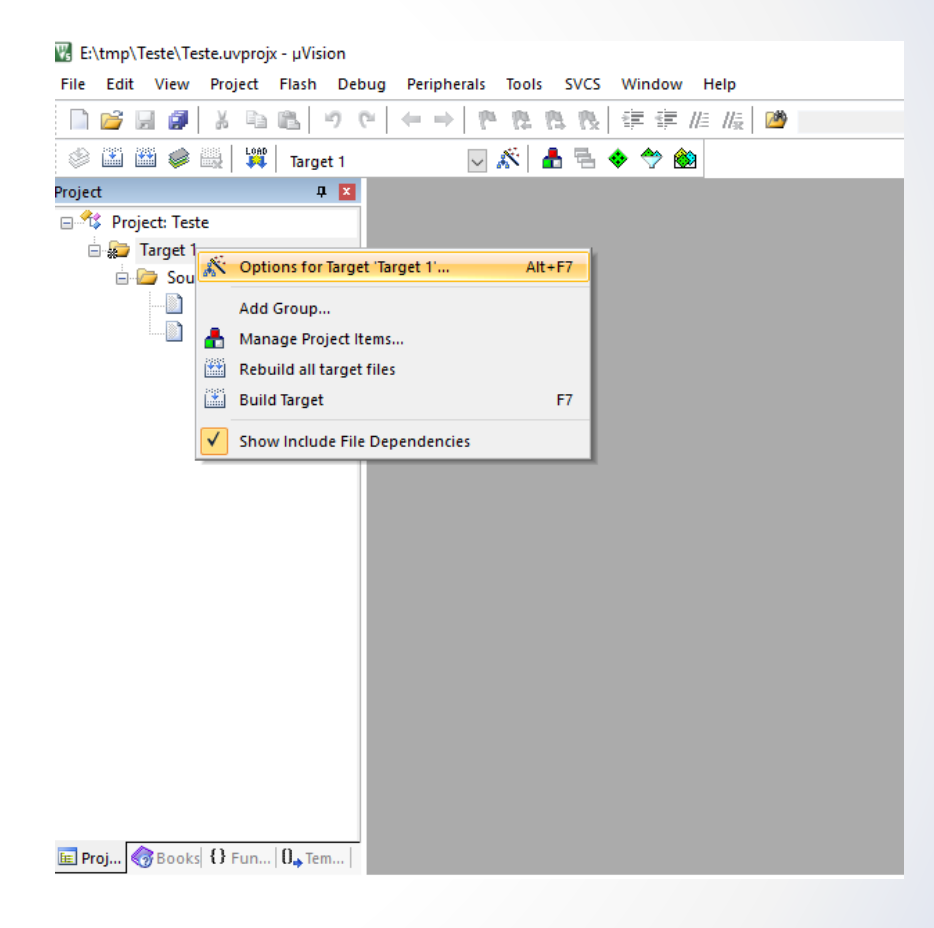

10) No menu **Debug** selecione o modo simulação ou selecione o debugger **Stellaris ICDI** se estiver utilizando a placa.

| 🔣 Options for Target 'Target 1'                                           | ×                                                                 |  |  |  |  |  |  |
|---------------------------------------------------------------------------|-------------------------------------------------------------------|--|--|--|--|--|--|
| Device   Target   Output   Listing   User   C/C++   Asm                   | Linker Debug Utilities                                            |  |  |  |  |  |  |
| Use Simulator with restrictions     Settings     Limit Speed to Real-Time | O <u>U</u> se: Stellaris ICDI                                     |  |  |  |  |  |  |
| ✓ Load Application at Startup ✓ Run to main()<br>Initialization File:     | Load Application at Startup Run to main()<br>Initialization File: |  |  |  |  |  |  |
| Edit                                                                      | Edit                                                              |  |  |  |  |  |  |
| Restore Debug Session Settings                                            | Restore Debug Session Settings                                    |  |  |  |  |  |  |
| I         Breakpoints         I         Toolbox                           | I Breakpoints I Toolbox                                           |  |  |  |  |  |  |
| ✓ Watch Windows & Performance Analyzer                                    | Vatch Windows                                                     |  |  |  |  |  |  |
| Memory Display System Viewer                                              | Memory Display System Viewer                                      |  |  |  |  |  |  |
| CPU DLL: Parameter:                                                       | Driver DLL: Parameter:                                            |  |  |  |  |  |  |
| SARMCM3.DLL -MPU                                                          | SARMCM3.DLL -MPU                                                  |  |  |  |  |  |  |
| Dialog DLL: Parameter:                                                    | Dialog DLL: Parameter:                                            |  |  |  |  |  |  |
| DCM.DLL -pCM4                                                             | TCM.DLL pCM4                                                      |  |  |  |  |  |  |
| Manage Component Viewer Description Files                                 |                                                                   |  |  |  |  |  |  |
| OK Ca                                                                     | ncel Defaults Help                                                |  |  |  |  |  |  |

Criando um Projeto Novo

#### 11) Para compilar clique no ícone indicado na figura.

| E:\tmp                    | \Teste\Teste.uvpro             | jx - µVision                |                                     |                            |                  |              |  |
|---------------------------|--------------------------------|-----------------------------|-------------------------------------|----------------------------|------------------|--------------|--|
| <u>F</u> ile <u>E</u> dit | t <u>V</u> iew <u>P</u> roject | Fl <u>a</u> sh <u>D</u> ebu | g Pe <u>r</u> ipherals              | <u>T</u> ools <u>S</u> VCS | 5 <u>W</u> indow | <u>H</u> elp |  |
| 📄 💕                       | a 🖉 🕺 🖻                        | B 9 0                       | $  \leftarrow \Rightarrow   \not p$ | 0.0.0                      |                  | //= //#      |  |
| ۵ 🛸                       | 🎬 🧼 髞 🛛 🙀                      | Target 1                    | $\sim$                              | 🔊 占 🕅                      | 🔶 🐡 🔞            | 3            |  |
| Project                   |                                | <b>4</b>                    |                                     |                            |                  |              |  |
| 🖃 🎕 Pro                   | oject: Teste                   |                             |                                     |                            |                  |              |  |
| ÷. 💭                      | Target 1                       |                             |                                     |                            |                  |              |  |
| ÷.                        | 🗁 Source Group                 | 1                           |                                     |                            |                  |              |  |
|                           | exemplo.s                      |                             |                                     |                            |                  |              |  |
|                           | startup.s                      |                             |                                     |                            |                  |              |  |
|                           |                                |                             |                                     |                            |                  |              |  |
|                           |                                |                             |                                     |                            |                  |              |  |
|                           |                                |                             |                                     |                            |                  |              |  |
|                           |                                |                             |                                     |                            |                  |              |  |
|                           |                                |                             |                                     |                            |                  |              |  |
|                           |                                |                             |                                     |                            |                  |              |  |

## 12) Para começar a depuração clique no menu Debug → Start/Stop Debug Session

| C:\tmp\reste\reste\uvprojx - µvision |          |                 |          |      |          |           |  |  |
|--------------------------------------|----------|-----------------|----------|------|----------|-----------|--|--|
| File Edit View Project Flash         | Debug    | Peripherals     | Tools    | SVCS | Window   | Help      |  |  |
| 📄 💕 🖌 🗿 🔏 🐘 🛍                        | d Sta    | rt/Stop Debug   | Session  |      | Ctrl+F5  | //👳 🔛 🔛 🔽 |  |  |
| 🛛 🧼 🍱 🛍 🥔 🔜 🔤 Targe                  | RST Res  | et CPU          |          |      |          |           |  |  |
| Project P                            | ≣↓ Ru    | n               |          |      | F5       |           |  |  |
| 🖃 🍄 Project: Teste                   | 🐼 Sto    | р               |          |      |          |           |  |  |
| 🖻 💭 Target 1                         | {-}} Ste | р               |          |      | F11      |           |  |  |
| Source Group 1                       | {}↓ Ste  | p Over          |          |      | F10      |           |  |  |
| exemplo.s                            | {}⊢ Ste  | p Out           |          |      | Ctrl+F11 |           |  |  |
| startup.s                            | ⇒{} Ru   | n to Cursor Lir | ie       |      | Ctrl+F10 |           |  |  |
|                                      | 🔿 Sh     | ow Next Stater  | nent     |      |          |           |  |  |
|                                      | Bre      | akpoints        |          |      | Ctrl+B   |           |  |  |
|                                      | Ins      | ert/Remove Br   | eakpoint | t    | F9       |           |  |  |
|                                      | O Ena    | able/Disable B  | reakpoin | t    | Ctrl+F9  |           |  |  |